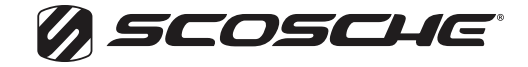

SCDBTA60

## CAR STEREO RECEIVER WITH WIRELESS APP CONTROL

## **INSTRUCTIONS FOR UPDATING FIRMWARE**

- 1. Download & unzip the firmware from scosche.com
- 2. Create a folder named UPG on a clean empty USB flash drive.
- 3. Copy the firmware file to that UPG folder and change the file name into: T835\_CAR.upg
- 4. Copy one MP3 song (Any MP3 will work) into the UPG folder.
- **5.** Insert the USB flash drive into the head unit USB port. During the USB MP3 playback, press the following buttons in the below sequence. The updating process will begin automatically.

## DO NOT DISCONNECT POWER DURING THIS PROCESS.

A. Press "DIAL" (phone) button for 3 seconds

B. Press "AS/PS" button for 3 seconds

**C.** Press "SELECT" (Rotary Knob) for 3 seconds

Once complete the unit will restart. The firmware update is now complete.